Ver 1.1

# 湯河原町公共施設予約システム

操作マニュアル~予約・支払い・使用~

2025.1.30

| 1.空き状況の確認 | 2ページ  |
|-----------|-------|
| 2.ログイン方法  | 4ページ  |
| 3.施設の予約申込 | 5ページ  |
| 4.支払い方法   | 8ページ  |
| 5.パスワード発行 | 11ページ |
| 6.会館の開け方  | 12ページ |
| 7.申込みの確認  | 13ページ |
| 8.予約の取消   | 14ページ |
| 9. 抽選申込   | 15ページ |

◎湯河原町公共施設予約システム

目次

https://k4.p-kashikan.jp/town-yugawara/

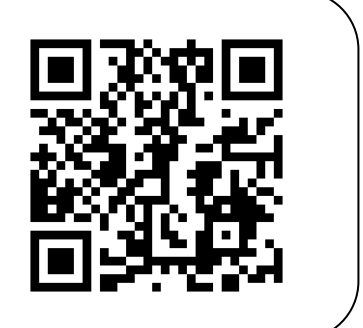

1.空き状況の確認 ※確認はログインをしなくても見ることができます。

(1)「空き状況の確認」をクリックします。

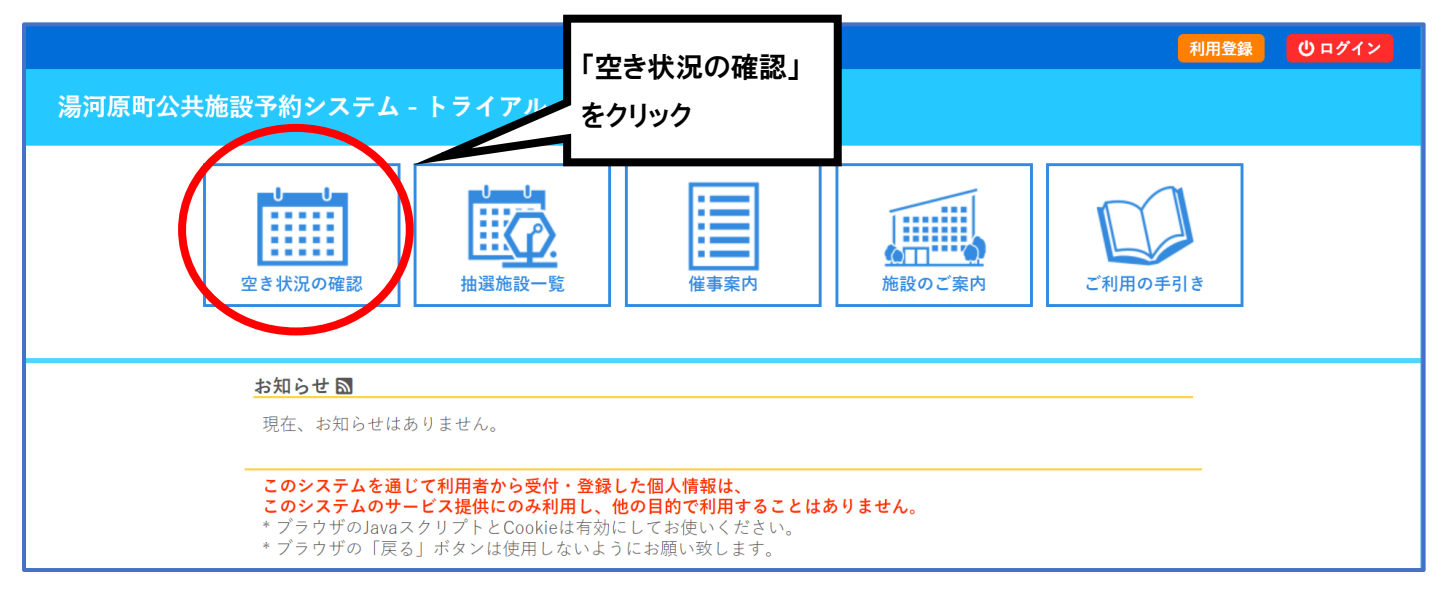

- (2)使用したい日付と施設を選択します。
  - ・「期間の空き状況」から、会議室からの絞り込みも可能です。

| 施設の空き状況 |       |        |      | _        |     |       |    |      |  |
|---------|-------|--------|------|----------|-----|-------|----|------|--|
| 施設の空き状況 | 期間の空き | 犬況 🔪 🗏 | 的で検索 |          |     |       |    |      |  |
|         |       |        | 202  | 5(令和 7)5 | 年3月 |       |    |      |  |
|         | 1月    | 2月     |      |          |     | 4月    | 5月 |      |  |
|         | B     | 月      | 火    | 水        | 木   | 金     | ±  |      |  |
| 日付の選択   |       |        |      |          |     |       | 1  |      |  |
|         | 2     | 3      | 4    | 5        | 6   | 7     | 8  |      |  |
|         | 9     | 10     | 11   |          | 13  | 14    | 15 |      |  |
|         | 16    | 17     | 18   | 19       | 20  | 21    | 22 |      |  |
|         | 23    | 24     | 25   | 26       | 27  | 28    | 29 |      |  |
| 施設の選択   | 30    | 31     |      |          |     |       |    |      |  |
|         |       |        |      |          |     |       |    |      |  |
|         |       |        |      |          |     | a     |    |      |  |
| 文化福祉会館  |       | 宮上会館   | 1    |          | 680 | 段冶屋会館 |    | 福浦会館 |  |
| 城堀会館    |       | 宫下会前   | 1    |          |     | 門川会館  |    | 川堀会館 |  |

(3)各表記は、以下の「◎表記の状態」をご確認ください。※予約不可の前後 30 分(1 コマ)は使用できません。

施設の空き状況 施設の空き状況 期間の空き状況 目的で検索 施設選択 ▼ カレンダーを開く ▼ 再読込・選択クリア 予約不可× 宮上会館 施設詳細 >> 予約可O 2025(令和 7)年 3月 5日 (水) 《1ヶ月前 《1週間前 (1日) 本日 1日後> 1週間後 >> 1ヶ月後 » 20 12 13 15 19 21 第1会議室 0 0 0 00 0 0 0 × × × × × × 0 0 0 0 0 0 0 0 0 0 0 0 (22人) 第2会議室 0 0 0 0 0 0 0 0 × × × × × × 0 0 0 0 0 0 0 0 0 0 0 0 (16人) 多目的室 0 0 0 0 0 0 0 0 0 0 0 0 0 0 0 0 0 0 0 0 0 0 0 0 0 0 (32人) ➡)申込トレイに入れる ◎表記の状態 0 空き 空き (インターネット予約受付中) × 予約済 予約済 (インターネット予約受付中) 受付期間外 -インターネット予約不可 抽選申込受付中 休館・保守

# 2.ログイン方法

(1)右上の「ログイン」をクリックします。

| 湯河原町公共施設予約システム - トライアル                                                                                                    | 「ログイン」をクリック                  |
|----------------------------------------------------------------------------------------------------|------------------------------|
| ごごごごごごごごごごごごごごごごごごごごごごごごごごごごごごごごごごごご                                                                                                    | 施設のご案内<br>ご利用の手引き            |
| お知らせ ■ 現在、お知らせはありません。 このシステムを通じて利用者から受付・登録した個人情報は、 このシステムのサービス提供にのみ利用し、他の目的で利用する * ブラウザのJavaスクリプトとCookieは有効にしてお使いくださ * プラウザの「戻る」ボタンは使用しないようにお願い致します | <b>5ことはありません。</b><br>い。<br>っ |

(2)「使用者 ID」と「パスワード」を入力して、「ログイン」を押します。

| 利用者認証              |             |
|--------------------|-------------|
| IDとパスワードを入力してください。 |             |
|                    |             |
|                    |             |
|                    | 使用者ID       |
|                    |             |
|                    |             |
|                    | //x//=F     |
|                    | •••••       |
| 「使用者 ID」と          |             |
| 「パスワード」を           | 00075       |
|                    | <b>7</b>    |
|                    |             |
|                    |             |
|                    | パスワードを忘れた場合 |
|                    |             |
| トップへ               |             |

- 3.施設の予約申込(通常予約)
  - ・こちらは通常時の予約手順で、期間は使用日の2か月前の3日8時30分から使用日の5日前までです。
     (例:1月分の通常予約は11月3日8時30分から)
  - ・抽選申込については15ページの「9.抽選申込」をご覧ください。
- (1)予約したい箇所を選択し、「申込トレイに入れる」をクリックします。
  - ・選択を取り消すときは、同じ箇所を押してください。
  - ・複数日、複数会議室も同じやり方で申込トレイに入れられます。

※予約済の前後30分は予約できません。必ず、30分(1コマ)空けて申込ください。

| 施設の空き状況 :: 【マニ  | - <b>-</b> -  | アル | 作  | 成】 | 1  |     |            |                  | T        |         |          |          |                  |    |   |    |    |    |    |    |     |   |    |          |     |   |
|-----------------|---------------|----|----|----|----|-----|------------|------------------|----------|---------|----------|----------|------------------|----|---|----|----|----|----|----|-----|---|----|----------|-----|---|
| 施設の空き状況 期間      | ၂ <b>က</b> ္ခ | 空き | 状況 | 5  | I  | 目的  | で枝         | 氣                |          |         |          |          |                  |    |   |    |    |    |    |    |     |   |    |          |     |   |
| 施設選択 ▼ カレンダー    | -を            | 開く | V  |    | 再設 | 込   | ·選         | 訳                | 7 Y      | 7       |          |          |                  |    |   |    |    |    |    |    |     |   |    |          |     |   |
|                 |               |    |    |    |    | 202 | 宮」<br>25(< | 上<br>会<br>行<br>和 | 館<br>17) | ti<br>年 | 。<br>3月  | ¥細<br>5月 | 0<br>3<br>3<br>( | 水) |   |    |    |    |    |    |     |   |    |          |     |   |
| 《1ヶ月前 《1週間      | 前             | (  | 18 | 前  |    |     |            |                  |          | ŧΕ      |          |          |                  |    | ( | 1日 | 後〉 |    | 11 | 間  | 夎 » |   | 15 | 月        | 夎 » |   |
| 笠1 人洋安          |               | 9  | 1  | .0 | 1  | 1   | 1          | 2                | 1        | 3       | 1        | .4       | 1                | 5  | 1 | 6  | 1  | 7  | 1  | .8 | 1   | 9 | 2  | 0        | 2   | 1 |
| 第1 云峨王<br>(22人) | 0             | 0  | 0  | 0  | 0  | 0   | 0          | 0                | ×        | ×       | ×        | ×        | ×                | ×  | 0 | 0  | 0  | 0  | 0  | 0  | 0   | 0 | 0  | 0        | 0   | 0 |
| 第2会議室<br>(16人)  | 0             | 0  | 0  | 0  | 0  | 0   | 0          | 0                | ×        | ×       |          | ×        | ×                | ×  | 0 | 0  | 運  | 【択 |    | 0  | 0   | 0 | 0  | 0        | 0   | 0 |
| 多目的室<br>(32人)   | 0             | 0  | 0  | 0  | 0  | 0   | 0          | ×                | ×        | ×       | ×        | 0        | 選択               | 選択 | C | 6  | L  | 0  | J  | 0  | 0   | 0 | 0  | 0        | 0   | 0 |
|                 |               |    |    |    | F  | 申词  | ሪኮ         | レイ               | 12)      | ∿ħ      | <u>a</u> | をク       | יעל              | ック | ļ | \$ | 1  | •  | ÐĘ | ൛  | 4   | レ | イに | <u>ک</u> | n   | ଌ |

(2)「情報入力」をクリックします。

| 申込トレイ              | í ::           | 【マニュアル                              | 作成】                 |                 |                     |              |
|--------------------|----------------|-------------------------------------|---------------------|-----------------|---------------------|--------------|
|                    |                |                                     |                     | 申込内容            |                     |              |
| ⊘は、入力必該     使用目的と使 | 頁項目<br>刊人数     | です。<br>は「情報入力」ポ                     | タンを押して「申込情報入力       | り」画面で入力し        | てください。              |              |
|                    |                | 使用施設                                |                     | 宮上会館 多          | 目的室                 |              |
|                    |                | 使用日時                                | 2025(余              | 8和 7)年 3月 5日    | (水) 15:00 - 16:00   | 情報入力         |
|                    | 1              | 使用目的🤣                               | 使用目的が選択されて<br>いません。 | 使用人数📀           | 使用人数が入力されていません      | <b>其汉/</b> 府 |
|                    | · · · ·        | 料金                                  | 300円                | 申込状況            | 予約                  |              |
|                    | <u>注</u><br>サン | <b>注意事項</b><br><b>ップル</b><br>サンプルの内 | 習習です。               |                 | 「情報入力」をクリック         |              |
|                    |                | ※注<br>う申込を続け                        | 意事項を確認の上「同)<br>同意   | 意して申し込<br>意して申し | む」ボタンを押してください<br>込む |              |

(3)「使用人数」を入力、「使用目的」を選択して「確定」をクリックします。

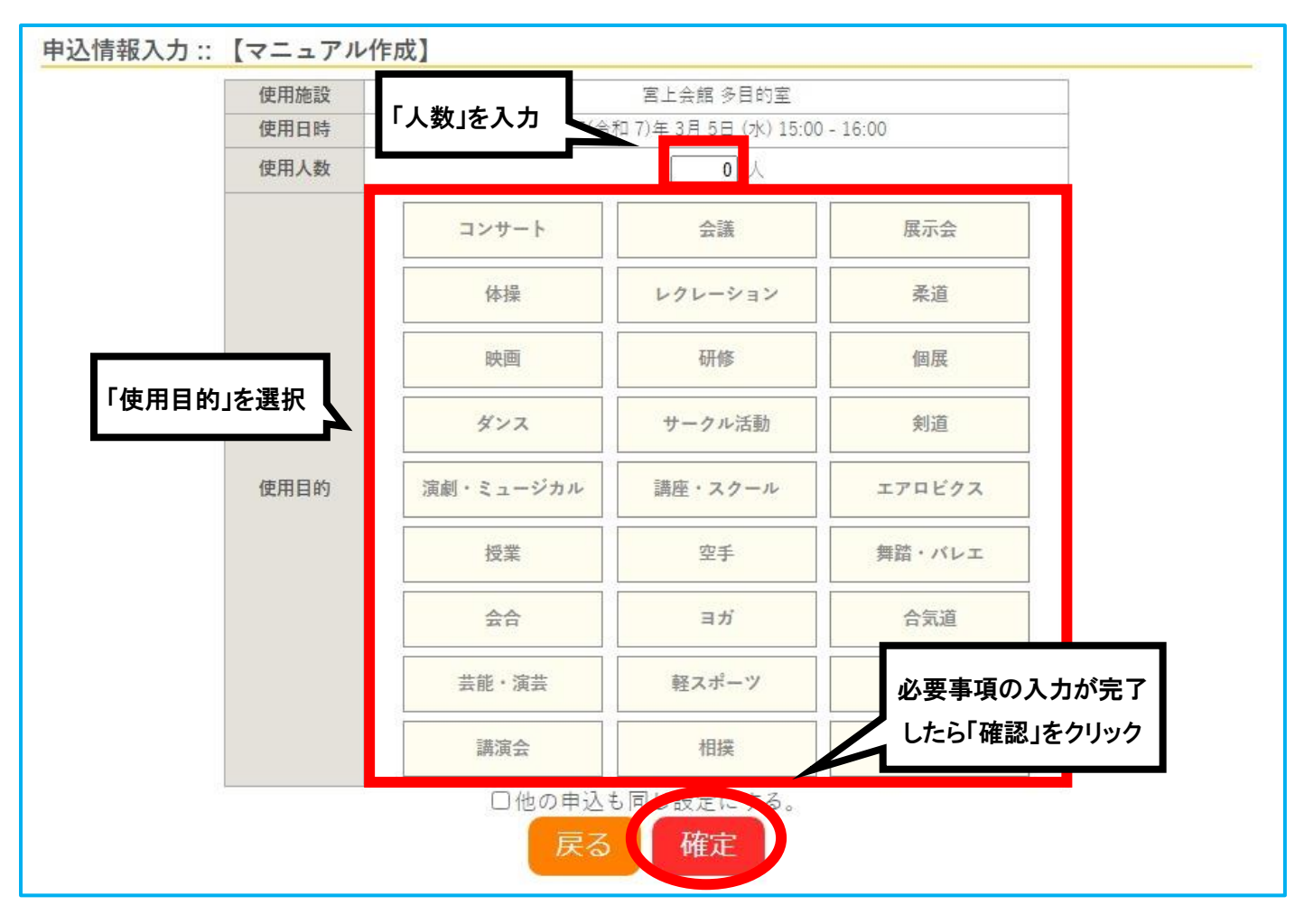

(4)注意事項の内容に同意いただけたら、「同意して申し込む」をクリックします。

| 申込トレイ          | ( ::           | 【マニュアル作成                              | ť]          |                    |              |                           |
|----------------|----------------|---------------------------------------|-------------|--------------------|--------------|---------------------------|
|                |                |                                       |             | 申込内容               |              |                           |
| ⊘は、入力必該 使用目的と使 | 頁項目<br>利人数     | です。<br>は「情報入力」ボタン                     | を押して「申込情報入り | り」画面で入力してくだ        | έu.          |                           |
|                |                | 使用施設                                  |             | 宮上会館 多目的室          |              |                           |
|                |                | 使用日時                                  | 2025(속      | 和 7)年 3月 5日 (水) 15 | 5:00 - 16:00 | 情報入力                      |
|                |                | 使用目的🔮                                 | 会議          | 使用人数🔗              | 10 人         | 取消                        |
|                |                | 料金                                    | 300円        | 申込状況               | 予約           |                           |
|                | <u>注</u><br>サ: | <b>注意事項</b><br><b>アプル</b><br>サンプルの内容* | です。         |                    |              | 申込内容と注意事項に                |
|                |                | ※注意事                                  | 項を確認の上「同語   | 意して申し込む            | 「「同          | 同意できたら、<br>]意して申し込む」をクリック |
|                |                | <b>り</b> 申込を続ける                       |             |                    |              |                           |

#### (5)申込完了です。

- ・正常に申し込みが完了すると、「予約申込を受け付けました。」と表示されます。
- ┏・こちらからお支払へ進めます。続きは8ページの(3)をご覧ください。
  - ・左下の「申込を続ける」をクリックすると、続けて他の施設を選択することが可能です。

|   | 由諸番号 |        | 2024000007        |              |
|---|------|--------|-------------------|--------------|
|   | 使用施設 |        | 宮上会館 多目的室         |              |
|   | 使用日時 | 2025(令 | 和 7)年 3月 5日 (水) 1 | 5:00 - 16:00 |
| 1 | 使用目的 | 会議     | 使用人数              | 10 人         |
|   | 料金   | 300円   | 申込状況              | 予約           |
|   |      | 予約由れる  | 毎け付けましナ-          |              |

(5)また、登録してあるメールアドレスに申込受付メールが届きます。

| ◇ 宮上会館 ◇                                   |
|--------------------------------------------|
| マニュアル作成 様                                  |
| 施設利用の申し込みを受け付けました。                         |
| ーーーーーーーーーーーーーーーーーーーーーーーーーーーーーーーーーーーーー      |
| <br>■申請番号 2024000007                       |
| ■使用目時<br>2025(令和 7)年 3月 5日 (水) 15:00-16:00 |
| ■使用施設<br>宮上会館 多目的室                         |
| ■施設使用料 300円<br>■申込状態 予約                    |
|                                            |

### 4.支払い方法

(1) 右上のマイページから「申込みの確認・取消」をクリックします。

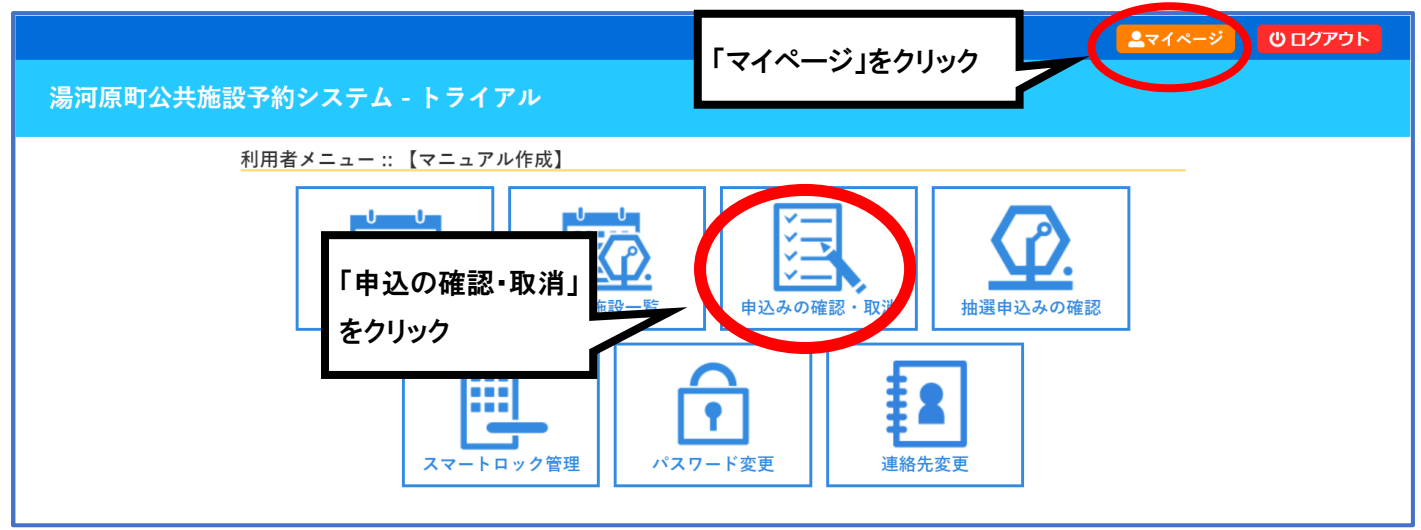

#### (2)「お支払い」をクリックします。

|        | 2023年              | 2024年                                | 2025年   | 2026年        | 2027年     |        |
|--------|--------------------|--------------------------------------|---------|--------------|-----------|--------|
| 1月     | 2月 <mark>3月</mark> | 4月 5月                                | 6月 7月   | 8月 9月        | 10月 11月   | 12月    |
| ✔ 状況 🔺 | ▼申請番号 🔺            | ▼利用日時 🔺                              | ▼利      | 用施設 🔺        |           |        |
| 予約     | 2024000012         | 2025(令和 7)年 3月 5日 (水)<br>17:00-21:00 | 宮第二     | 上会館<br>1 会議室 | 内容詳細(申請内容 | き お支払い |
| 予約     | 2024000007         | 2025(令和 7)年 3月 5日(<br>15:00-16:00    |         |              | 中請內容      | 5 支払内容 |
| 取消     | 2024000006         | 2025(令和 7)年 3月 5日(<br>13:00-18:00    | お支払い」をク | リック          | 内容詳細 申請内容 | 5      |

(3)お支払方法を選択し、次ページに記載されているそれぞれの支払い手順に従ってお支払します。※一度「支払いを行う」「支払いを申し込む」で決定した支払方法は変更できませんのでご注意ください。

| 支払状況 | 使用施設       | 使用日            | 使用時間        | 施設料金 | 備品料金 | 各種料金 |
|------|------------|----------------|-------------|------|------|------|
| 未入金  | 多目的室       | 2025/03/05 (水) | 15:00~16:00 | 300円 | 0円   | 0円   |
|      |            |                | 小計          | 300円 | 0円   | 0円   |
|      |            |                | 合計          |      | 300円 |      |
| 支払方法 | 去 クレジットカード | PayPay         | 現           | 金    | 口座掛  | 辰込   |
|      |            | 古北いを           | (F3)        |      |      |      |

クレジットカードの場合

① クレジットカード情報を入力し「支払いを行う」をクリック。

〔ご利用いただけるブランド〕VISA、Mastercard、JCB、American Express、Diners Club

| 支払状況 | 使用施設        | 使用日            | 使用時間           | 施設料金  | 備品料金 | 各種料金 |
|------|-------------|----------------|----------------|-------|------|------|
| 未入金  | 多目的室        | 2025/02/05 (水) | 11:00~12:00    | 300円  | 0円   | 0円   |
|      |             |                | v]∧ <b>≣</b> † | 300円  | 0円   | 0円   |
|      |             |                | 合計             |       | 300円 |      |
|      | 未           | 払い額            | 300 円          | ](税込) |      |      |
| 支払方法 | 去: クレジットカード | PayPay         | 現              | 金     | 口座抵  | 長込   |
|      | カ           | ード番号           |                |       |      |      |
| -    |             | ド有効期限          | 2025 ¥ 年 1 、   | ●月    |      |      |
|      | カード保有       | 者名(ローマ字)       | TARO SUZU      | KI    |      |      |
|      | カード係        | 有者電話番号         | 01234567890    | )1    |      |      |
|      | セキュ         | リティコード         |                |       |      |      |
|      |             |                |                | _     |      |      |

# PayPayの場合 (※準備中)

① Pay Payを選択し、「支払いを行う」をクリック。

| XIAIN/IL | 使用施設 | 使用日            | 使用時間        | 施設料金 | 備品料金 | 各種料金 |
|----------|------|----------------|-------------|------|------|------|
| 未入金      | 多目的室 | 2025/03/05 (水) | 15:00~16:00 | 300円 | 0円   | 0円   |
|          |      |                | 小計          | 300円 | 0円   | 0円   |
|          |      |                | 合計          |      | 300円 |      |
| 214/11   |      | Taylay         |             | MZ.  | 口住加  |      |

※当面の間は、納付書払いにも対応します。

### 納付書の場合

①現金を選択し、「支払いを申し込む」をクリック。

|      | 1史用加設       | 使用日            | 使用時間        | 施設料金 | 備品料金 | 各種料金 |
|------|-------------|----------------|-------------|------|------|------|
| 未入金  | 多目的室        | 2025/03/05 (水) | 15:00~16:00 | 300円 | 0円   | 0円   |
|      |             | \22.∔□         | 小計          | 300円 | 0円   | 0円   |
|      |             | 进灯             | 合計          |      | 300円 |      |
| 支払方法 | 去: クレジットカード | PayPay         | 現           | 金    | 口座批  | 辰込   |
|      | <u></u>     |                |             |      |      |      |

②「お申し込みを受け付けました。」と表示されたら役場社会福祉課へお越しいただき、窓口にて「使用する 会館・会議室・日時」の支払いに来たとお伝えください。

③納付書を受け取りましたら、役場出納室か金融機関窓口でお支払ください。

④社会福祉課窓口で領収書を提示してください。

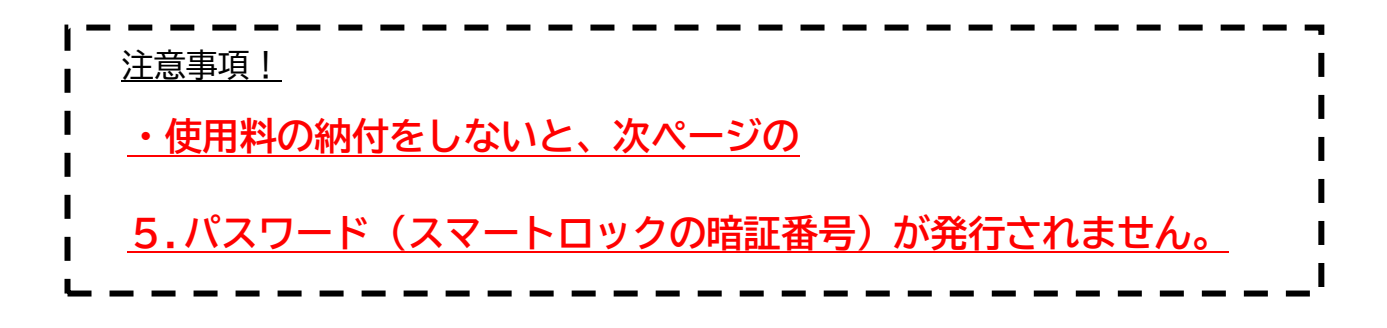

5. パスワード(暗証番号)発行 ※スマートフォンやパソコンをお持ちでない方は、

窓口にて設置のタブレットで、マイページから確認してください。

(1)支払いが完了するとスマートロックのパスワードが自動発行され、登録されているメールアドレスに 届きます。パスワード発行のタイミングは、7時~21時の毎時 21分ごろです。

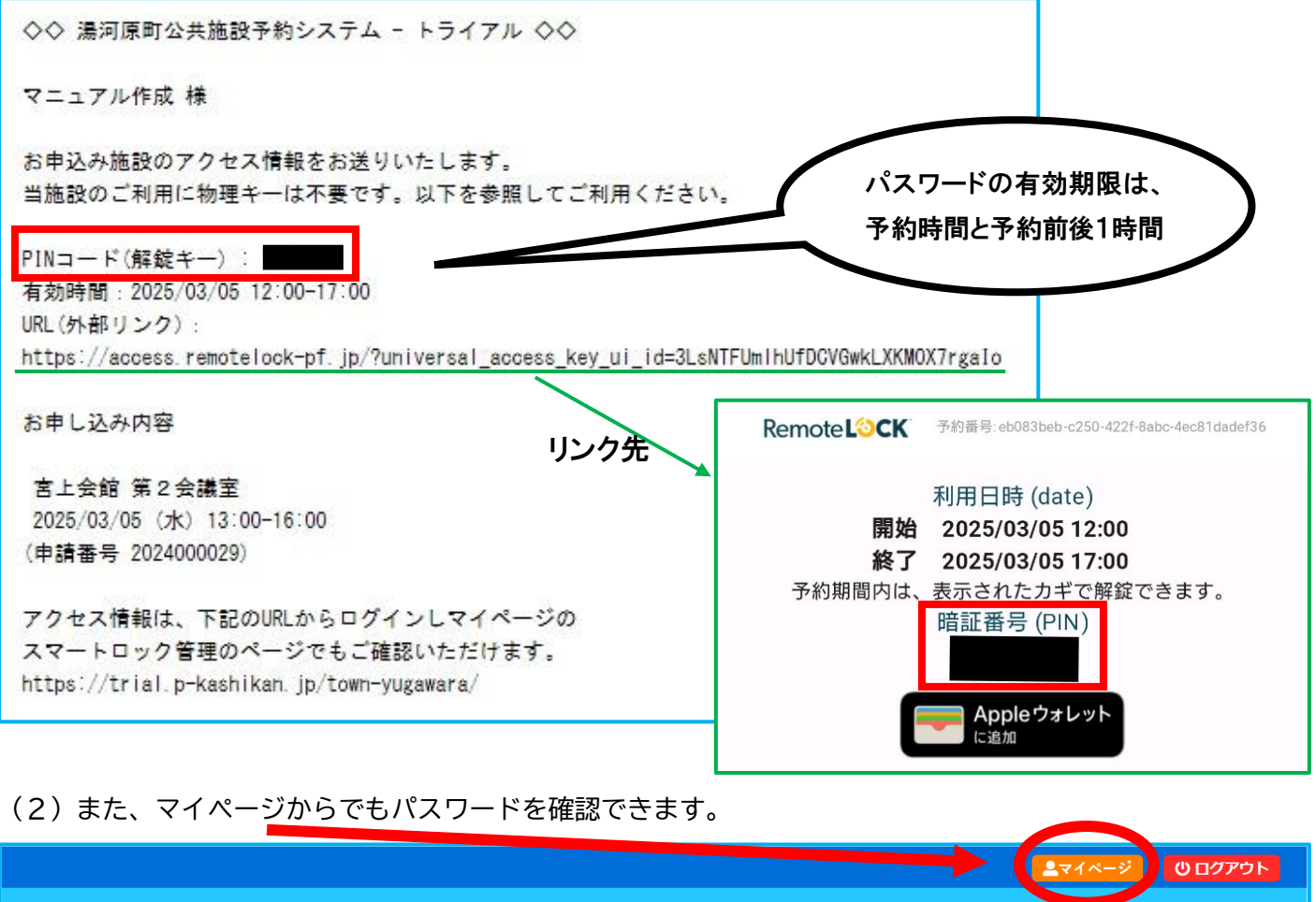

| 湯河原町公共施設予約システム - トライアル                  |     |
|-----------------------------------------|-----|
| 利用者メニュー :: 【マニュアル作成】                    |     |
| <ul> <li></li></ul>                     | の確認 |
| スマートロック管理         パスワード変更         連絡先変更 |     |

(3)

| ロック管理 ::   | 【マニュアル作成】                            |               |        |    |
|------------|--------------------------------------|---------------|--------|----|
| ▼申請番号▲     | ▼利用日時 🔺                              | ▼ 利用施設 🔺      | 暗証番号   |    |
| 2024000006 | 2025(令和 7)年 3月 5日 (水)<br>13:00-16:00 | 宮上会館<br>第1会議室 | 620156 | 詳細 |

### 6.会館の開け方

キーボックスタイプ (鍵を中から取り出すタイプ)

対象施設 : 宮下会館、門川会館、鍛冶屋会館、川堀会館、福浦会館 操作方法

(1) 暗証番号を入力します。

※ボタンは強くゆっくり押してください

- (2)「Remote Lock」押してボックスを開きます。
- (3) ボックスの中から鍵を取り出します。
- (4) 入口の鍵を開けたら鍵をボックスに戻します。
- (5) その日の最後の使用者が会館の施錠をします。

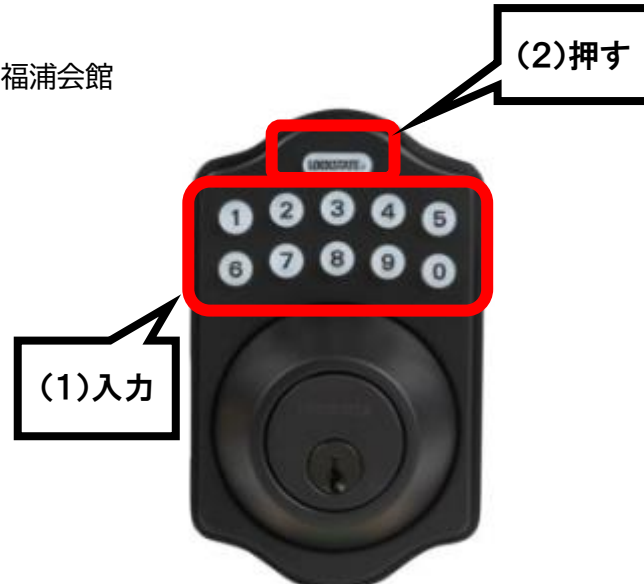

タッチパネルタイプ (暗証番号が扉の鍵になっているタイプ)

対象施設 : 宮上会館、城堀会館

操作方法

(1) 暗証番号を入力します。

(2)「√」を押すと鍵が開きます。

操作方法

- (1) 暗証番号を入力、もしくは二次元コード をかざします。
- (2) 鍵が開きます。

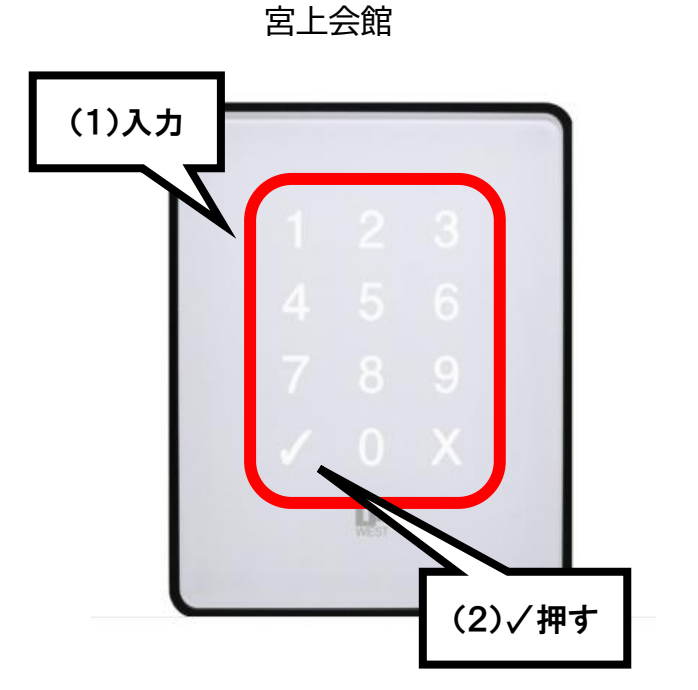

城堀会館

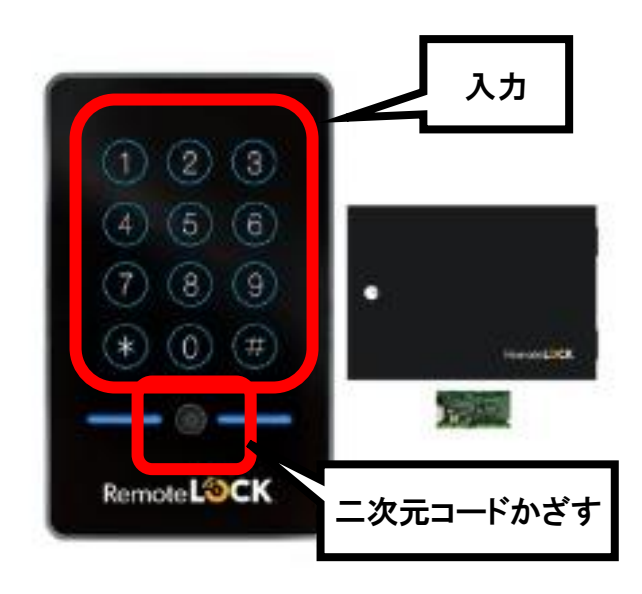

### 7.申込みの確認

- (1) 右上のマイページから「申込みの確認・取消」をクリックします。
  - ・申し込みされた予約を確認することが出来ます。

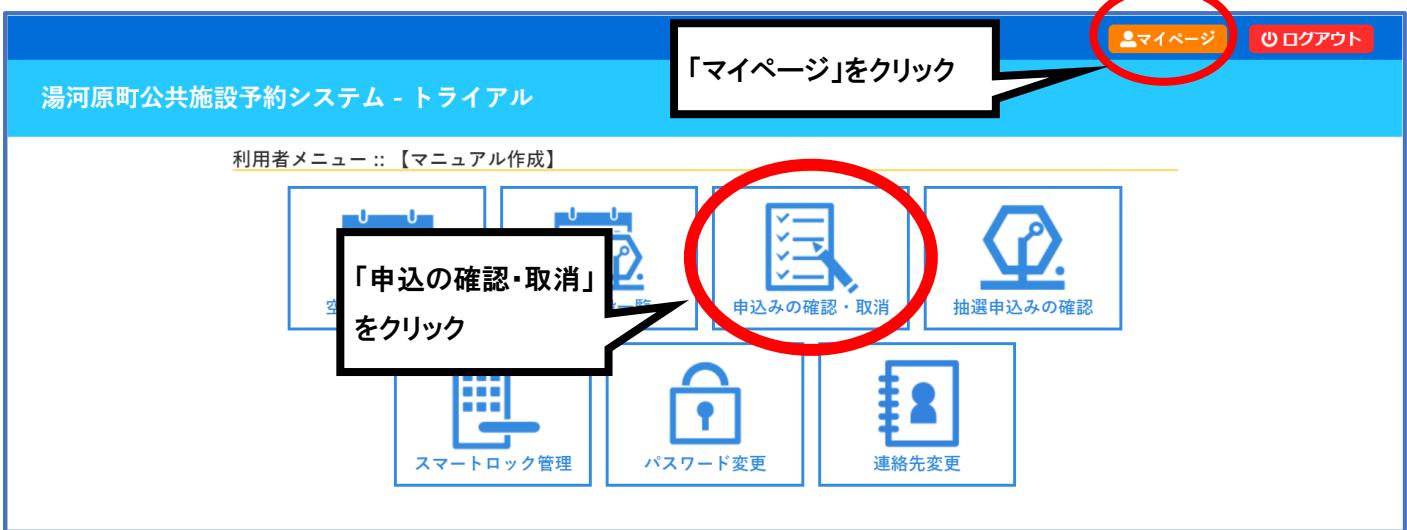

(2)予約の状態は以下のようになります。

|                  | 2023年                       | 2024年                                | 2025年 | 2026年         | 2027年     |        |
|------------------|-----------------------------|--------------------------------------|-------|---------------|-----------|--------|
| 1月               | 2月 3月                       | 4月 5月                                | 6月 7月 | 8月 9月         | 10月 11月   | 12月    |
| 状況 🛆             | ▼ 申請番号 🔺                    | ▼利用日時 🔺                              |       | 川用施設 🔺        | $\frown$  |        |
| 予約               | 2024000012                  | 2025(令和 7)年 3月 5日 (水)<br>17:00-21:00 | ) 第   | 国上会館<br>1会議室  | 内容詳細申請内容  | 多しお支払い |
| 予約               | 2024000007                  | 2025(令和 7)年 3月 5日 (水)<br>15:00-16:00 | )     | 客上会館<br>3日分   | 内容詳細(申請内容 | § 支払内容 |
| 取消               | 2024000006                  | 2025(令和 7)年 3月 5日 (水)<br>13:00-18:00 |       | 4上会館<br>1 会講室 | 内容詳細 申請内容 | ŝ .    |
| · P3<br>予約<br>状創 | 谷評細」<br>向した内容や、予<br>態などが確認で |                                      |       |               |           | /      |

## 8. 予約の取消

# ※予約を確定すると、お客様側から取消ができません。

# <u>湯河原町役場社会福祉課(TEL:0465-63-2111)へご連絡ください。</u>

# ※返金額については以下の通りとなります。

| 事由        | 還付率  |
|-----------|------|
| 特別な理由     | 100% |
| 使用日の5日前まで | 80%  |
| 使用日の4日~当日 | 0%   |

9. 抽選申込

・こちらは 29日もしくは 30日(2月のみ 27日)からの抽選申込についての手順です。

・抽選申込のスケジュールは以下の通りです。

(例:1月分予約の抽選申込…受付は10月30日8時30分から10月31日23時59分まで、

当選発表は11月1日10時00分、当選確定締切は11月2日)

〈抽選申込スケジュール〉

| 予約  | Ę   | 印公受 | 付開如 |     |     | 受付  | 締切  |     |     | 当選 | 発表  |     | 当選確 | 定締切 |
|-----|-----|-----|-----|-----|-----|-----|-----|-----|-----|----|-----|-----|-----|-----|
| 月   | 月   | 日   | 時   | 刻   | 月   | 日   | 時   | 刻   | 月   | 3  | 時   | 刻   | 月   | 日   |
| 1月  | 10月 | 30日 | 8時  | 30分 | 10月 | 31日 | 23時 | 59分 | 11月 | 1日 | 10時 | 00分 | 11月 | 2日  |
| 2月  | 11月 | 29日 | 8時  | 30分 | 11月 | 30日 | 23時 | 59分 | 12月 | 1日 | 10時 | 00分 | 12月 | 2日  |
| 3月  | 12月 | 30日 | 8時  | 30分 | 12月 | 31日 | 23時 | 59分 | 1月  | 1日 | 10時 | 00分 | 1月  | 2日  |
| 4月  | 1月  | 30日 | 8時  | 30分 | 1月  | 31日 | 23時 | 59分 | 2月  | 1日 | 10時 | 00分 | 2月  | 2日  |
| 5月  | 2月  | 27日 | 8時  | 30分 | 2月  | 28日 | 23時 | 59分 | 3月  | 1日 | 10時 | 00分 | 3月  | 2日  |
| 6月  | 3月  | 30日 | 8時  | 30分 | 3月  | 31日 | 23時 | 59分 | 4月  | 1日 | 10時 | 00分 | 4月  | 2日  |
| 7月  | 4月  | 29日 | 8時  | 30分 | 4月  | 30日 | 23時 | 59分 | 5月  | 1日 | 10時 | 00分 | 5月  | 2日  |
| 8月  | 5月  | 30日 | 8時  | 30分 | 5月  | 31日 | 23時 | 59分 | 6月  | 1日 | 10時 | 00分 | 6月  | 2日  |
| 9月  | 6月  | 29日 | 8時  | 30分 | 6月  | 30日 | 23時 | 59分 | 7月  | 1日 | 10時 | 00分 | 7月  | 2日  |
| 10月 | 7月  | 30日 | 8時  | 30分 | 7月  | 31日 | 23時 | 59分 | 8月  | 1日 | 10時 | 00分 | 8月  | 2日  |
| 11月 | 8月  | 30日 | 8時  | 30分 | 8月  | 31日 | 23時 | 59分 | 9月  | 1日 | 10時 | 00分 | 9月  | 2日  |
| 12月 | 9月  | 29日 | 8時  | 30分 | 9月  | 30日 | 23時 | 59分 | 10月 | 1日 | 10時 | 00分 | 10月 | 2日  |

### (1)「抽選施設一覧」をクリックします。

|                                           |            | ▲マイページ じログアウト |
|-------------------------------------------|------------|---------------|
| 湯河原町公共施設予約システム - トライアル                    | 「抽選施設一覧」   |               |
| 利用者メニュー :: 【マニュアル作成】                      | をクリック      |               |
| 空き状況の確認     加速     加速     加速     単込みの確認・取 | 消 抽選申込みの確認 |               |
| <b>レビー</b><br>スマートロック管理<br>バスワード変更        | 連絡先変更      |               |

(2)使用したい施設と月を選択します。

|     | 施設                                                  | 受付状況                    | 申込期間                                      | 対象年月                                              |     |
|-----|-----------------------------------------------------|-------------------------|-------------------------------------------|---------------------------------------------------|-----|
|     | 文化福祉会館 大会議室                                         | 申込期間前                   | 1月30日~1月31日                               | 2025年4月                                           |     |
|     | 文化福祉会館 第1会議室                                        | 申込期間前                   | 1月30日~1月31日                               | 2025年4月                                           |     |
|     | 文化福祉会館 第2会議室兼調理室                                    | 中込期間前                   | 1月30日~1月31日                               | 2025年4月                                           |     |
|     | 文化福祉会館 第1、第2福寿室                                     | 中込期間前                   | 1月30日~1月31日                               | 2025年4月                                           |     |
|     | 文化福祉会館 第1福寿室                                        | 中込期間前                   | 1月30日~1月31日                               | 2025年4月                                           |     |
|     | 文化福祉会館 第2福寿室                                        | 申込期間前                   | 1月30日~1月31日                               | 2025年4月                                           |     |
|     | 宮上会館 第1会議室                                          | 申込期間前                   | 1月30日~1月31日                               | 2025年4月                                           |     |
|     | 宮上会館 第2会議室                                          | 申込期間前                   | 1月30日~1月31日                               | 2025年4月                                           |     |
|     | 宫上会館 多目的室                                           | 申込期間前                   | 1月30日~1月31日                               | 2025年4月                                           |     |
|     | 鍛冶屋会館 大会議室                                          | 申込期間前                   | 1月30日~1月31日                               | 2025年4月                                           |     |
|     | 鍛冶屋会館 中会議室                                          | 申込期間前                   | 1月30日~1月31日                               | 2025年4月                                           |     |
|     | 鍛冶屋会館 体力室                                           | 申込期間前                   | 1月30日~1月31日                               | 2025年4月                                           |     |
|     | 鍛冶屋会館 第1会議室兼訓練室                                     | 申込期間前                   | 1月30日~1月31日                               | 2025年4月                                           |     |
|     | 鍛冶屋会館 第 2 会議室兼調理室                                   | 申込期間前                   | 1月30日~1月31日                               | 2025年4月                                           |     |
|     | 鍛冶屋会館第1、第2福寿室                                       | 申込期間前                   | 1月30日~1月31日                               | 2025年4月                                           |     |
|     | 鍛冶屋会館 第1 福寿室                                        | 申込期間前                   | 1月30日~1月31日                               | 2025年4月                                           |     |
|     | 鍛冶屋会館 第2 福寿室                                        | 申込期間前                   | 1月30日~1月31日                               | 2025年4月                                           |     |
| の選択 | 福浦会館 大会議室                                           | 申込期間前                   | 1月30日~1月31日                               | 2025年4月                                           |     |
|     | 福浦会館 中会議室                                           | 申込期間前                   | 1月30日~1月31日                               | 2025年4月                                           |     |
|     | 福浦会館 小会議室兼調理室                                       | 申込期間前                   | 1月30日~1月31日                               | 2025年4月                                           |     |
| N   | 福浦会館 福寿室                                            | 申込期間前                   | 1月30日~1月31日                               | 2025年4月                                           | _   |
|     | 城堀会館 大会議室                                           | 申込期間前                   | 1月30日~1月31日                               | 2025年4月                                           |     |
|     | 城堀会館 第1会議室                                          | 申込期間前                   | 1月30日~1月31日                               | 2025年4月                                           | Ν   |
|     | 城堀会館 第2 会議室                                         | 中込期間前                   | 1月30日~1月31日                               | 2025年4月                                           | 7/  |
|     | 城堀会館 福寿室                                            | 申込期間前                   | 1月30日~1月31日                               | 2025年4月                                           | 月の選 |
|     | 宮下会館 大会議室                                           | 申込期間前                   | 1月30日~1月31日                               | 2025年4月                                           |     |
|     | 宮下会館 第1会議室                                          | 申込期間前                   | 1月30日~1月31日                               | 2025年4月                                           |     |
|     | 宮下会館 第2 会議室                                         | 中込期間前                   | 1月30日~1月31日                               | 2025年4月                                           |     |
|     | 宮下会館 福寿室                                            | 申込期間前                   | 1月30日~1月31日                               | 2025年4月                                           |     |
|     | 門川会館 大会議室                                           | 申込期間前                   | 1月30日~1月31日                               | 2025年4月                                           |     |
|     | 門川会館 第1会議室                                          | 申込期間前                   | 1月30日~1月31日                               | 2025年4月                                           |     |
|     |                                                     | 中込期間前                   | 1月30日~1月31日                               | 2025年4月                                           |     |
|     | 「「川云館 弗 2 云識至                                       |                         |                                           |                                                   |     |
|     | 「川云熊 弗 2 法議主<br>門川会館 講習会室                           | 申込期間前                   | 1月30日~1月31日                               | 2025年4月                                           |     |
|     | 「川云照 弗之法議至<br>門川会館 講習会室<br>門川会館 福寿室                 | 申込期間前                   | 1月30日~1月31日<br>1月30日~1月31日                | 2025年4月<br>2025年4月                                |     |
|     | 「川」去路 弗 2 去該至<br>門川会館 講習会室<br>門川会館 福寿室<br>川堀会館 大会議室 | 中込期間前<br>中込期間前<br>中込期間前 | 1月30日~1月31日<br>1月30日~1月31日<br>1月30日~1月31日 | 2025年4月       2025年4月       2025年4月       2025年4月 |     |

- (3)予約したい箇所を選択し、「申込トレイに入れる」をクリックします。
  - ・選択を取り消すときは、同じ箇所を押してください。
  - ・複数日、複数会議室も同じやり方で申込トレイに入れられます。

### 抽選申込

#### 4月分の抽選申し込みは1月30日8時30分からです。

|            | 9                |              | 10            | 1        | 1            | 1             | 2            | 1            | 3           | 1            | 4            | 1            | 5        | 1                                     | 6          |                                                                                                    | 7            | 1            | 8            | 1            | 9                                     | 2            | 20              | 2            | 1             |
|------------|------------------|--------------|---------------|----------|--------------|---------------|--------------|--------------|-------------|--------------|--------------|--------------|----------|---------------------------------------|------------|----------------------------------------------------------------------------------------------------|--------------|--------------|--------------|--------------|---------------------------------------|--------------|-----------------|--------------|---------------|
| 4/1 (火)    |                  |              |               | 210      |              | in the second |              | 10000        | personality |              | 015          | 休            | 館        | and the second                        | Selfamili. | and the second second se |              |              | 545          | and and the  | COLUMN IN                             | a parameter  | Best California | , simula     |               |
| 4/2 (水)    | 抽選(0) 抽選         | 0) 抽選(0      | ) 抽選(0)       | 抽選(0)    | 抽選(0)        | 抽選(0)         | 抽選(0)        | 抽選(0)        | 抽選(0)       | 抽選(0)        | 抽選(0)        | 抽選(0)        | 抽選(0)    | 抽選(0)                                 | 抽選(0)      | 抽選(0)                                                                                                    | 抽選(0)        |              |              | <b>2</b> (0) | 抽選(0)                                 | 抽選(0)        | 抽選(0)           | 抽選(0)        | 抽選(0)         |
| 4/3 (木)    | 抽選(0) 抽選         | 0) 抽選(0      | ) 抽選(0)       | 抽選(0)    | 抽選(0)        | 抽選(0)         | 抽選(0)        | 抽選(0)        | 抽選(0)       | 抽選(0)        | 抽選(0)        | 抽選(0)        | 抽選(0)    | 抽選(0)                                 | 抽選(0)      | 抽選(0)                                                                                                    | 抽選(0)        | 選            | 択            | ŧ(0)         | 抽選(0)                                 | 抽選(0)        | 抽選(0)           | 抽選(0)        | 抽選(0)         |
| 4/4 (金)    | 抽選(0) 抽選         | 0) 抽選(0      | ) 抽選(0)       | 抽選(0)    | 抽選(0)        | 抽選(0)         | 抽選(0)        | 抽選(0)        | 抽選(0)       | 抽選(0)        | 抽選(0)        | 抽選(0)        | 抽選(0)    | 抽選(0)                                 | 抽選(0)      | 抽選(0)                                                                                                    |              |              |              | B(0)         | 抽選(0)                                 | 抽選(0)        | 抽選(0)           | 抽選(0)        | 抽選(0)         |
| 4/5 (土)    | 抽選(0) 抽選         | 0) 抽選(0      | ) 抽選(0)       | 抽選(0)    | 抽選(0)        | 抽選(0)         | 抽選(0)        | 選択           | 選択          | 選択           | 選択           | 選択           | 選択       | 選択                                    | 選択         | 抽選(0)                                                                                                    | 抽選(0)        | 抽選(0)        | 抽選(0)        | 抽選(0)        | 抽選(0)                                 | 抽選(0)        | 抽選(0)           | 抽選(0)        | 抽選(0)         |
| 4/6(日)     | 抽選(0) 抽選         | 0) 抽選(0      | ) 抽選(0)       | 抽選(0)    | 抽選(0)        | 抽選(0)         | 抽選(0)        | 抽選(0)        | 抽選(0)       | 抽選(0)        | 抽選(0)        | 抽選(0)        | 抽選(0)    | 抽選(0)                                 | 抽選(0)      | 抽選(0)                                                                                                    | 抽選(0)        | 抽選(0)        | 抽選(0)        | 抽選(0)        | 抽選(0)                                 | 抽選(0)        | 抽選(0)           | 抽選(0)        | 抽選(0)         |
| 4/7 (月)    | 抽選(0) 抽選         | 0) 抽選(0      | ) 抽選(0)       | 抽選(0)    | 抽選(0)        | 抽選(0)         | 抽選(0)        | 抽選(0)        | 抽選(0)       | 抽選(0)        | 抽選(0)        | 抽選(0)        | 抽選(0)    | 抽選(0)                                 | 抽選(0)      | 抽選(0)                                                                                                    | 抽選(0)        | 抽選(0)        | 抽選(0)        | 抽選(0)        | 抽選(0)                                 | 抽選(0)        | 抽選(0)           | 抽選(0)        | 抽選(0)         |
| AN ADDRESS | 9                | 1            | 10            | 1        | 1            | 1             | 2            | 1            | 3           | 1            | 4            | 1            | 5        | 1                                     | 6          | 1                                                                                                    | .7           | 1            | 8            | 1            | 9                                     | 2            | 20              | 2            | 1             |
| 4/8 (火)    |                  |              |               |          |              |               |              |              |             |              |              | 休            | 館        |                                       |            |                                                                                                    |              |              |              |              |                                       |              |                 |              |               |
| 4/9 (水)    | 抽選(0) 抽選(        | 0) 抽選(0      | ) 抽選(0)       | 抽選(0)    | 抽選(0)        | 抽選(0)         | 抽選(0)        | 抽選(0)        | 抽選(0)       | 抽選(0)        | 抽選(0)        | 抽選(0)        | 抽選(0)    | 抽選(0)                                 | 抽選(0)      | 抽選(0)                                                                                                    | 抽選(0)        | 抽選(0)        | 抽選(0)        | 抽選(0)        | 抽選(0)                                 | 抽選(0)        | 抽選(0)           | 抽選(0)        | 抽選(0)         |
| 4/10 (木)   | 抽選(0) 抽選(        | 0) 抽選(0      | ) 抽選(0)       | 抽選(0)    | 抽選(0)        | 抽選(0)         | 抽選(0)        | 抽選(0)        | 抽選(0)       | 抽選(0)        | 抽選(0)        | 抽選(0)        | 抽選(0)    | 抽選(0)                                 | 抽選(0)      | 抽選(0)                                                                                                    | 抽選(0)        | 抽選(0)        | 抽選(0)        | 抽選(0)        | 抽選(0)                                 | 抽選(0)        | 抽選(0)           | 抽選(0)        | 抽選(0)         |
| 4/11 (金)   | 抽選(0) 抽選(        | 0) 抽選(0      | 抽選(0)         | 抽選(0)    | 抽選(0)        | 抽選(0)         | 抽選(0)        | 抽選(0)        | 抽選(0)       | 抽選(0)        | 抽選(0)        | 抽選(0)        | 抽選(0)    | 抽選(0)                                 | 抽選(0)      | 抽選(0)                                                                                                    | 抽選(0)        | 抽選(0)        | 抽選(0)        | 抽選(0)        | 抽選(0)                                 | 抽選(0)        | 抽選(0)           | 抽選(0)        | 抽選(0)         |
| 4/12 (土)   | 抽選(0) 抽選(        | 0) 抽選(0      | ) 抽選(0)       | 抽選(0)    | 抽選(0)        | 抽選(0)         | 抽選(0)        | 抽選(0)        | 抽選(0)       | 抽選(0)        | 抽選(0)        | 抽選(0)        | 抽選(0)    | 抽選(0)                                 | 抽選(0)      | 抽選(0)                                                                                                    | 抽選(0)        | 抽選(0)        | 抽選(0)        | 抽選(0)        | 抽選(0)                                 | 抽選(0)        | 抽選(0)           | 抽選(0)        | 抽選(0)         |
| 4/13 (日)   | 抽選(0) 抽選(        | 0) 抽選(0      | ) 抽選(0)       | 抽選(0)    | 抽選(0)        | 抽選(0)         | 抽選(0)        | 抽選(0)        | 抽選(0)       | 抽選(0)        | 抽選(0)        | 抽選(0)        | 抽選(0)    | 抽選(0)                                 | 抽選(0)      | 抽選(0)                                                                                                    | 抽選(0)        | 抽選(0)        | 抽選(0)        | 抽選(0)        | 抽選(0)                                 | 抽選(0)        | 抽選(0)           | 抽選(0)        | 抽選(0)         |
| 4/14 (月)   | 抽選(0) 抽選(        | 0) 抽選(0      | ) 抽選(0)       | 抽選(0)    | 抽選(0)        | 抽選(0)         | 抽選(0)        | 抽選(0)        | 抽選(0)       | 抽選(0)        | 抽選(0)        | 抽選(0)        | 抽選(0)    | 抽選(0)                                 | 抽選(0)      | 抽選(0)                                                                                                    | 抽選(0)        | 抽選(0)        | 抽選(0)        | 抽選(0)        | 抽選(0)                                 | 抽選(0)        | 抽選(0)           | 抽選(0)        | 抽選(0)         |
|            | 9                |              | LO            | 1        | 1            | 1             | 2            | 1            | 3           | 1            | 4            | 1            | 5        | 1                                     | 6          | 1                                                                                                    | .7           | 1            | 8            | 1            | 9                                     | 2            | 20              | 2            | 1             |
| 4/15 (火)   |                  |              |               |          |              |               |              |              |             |              |              | 休            | 館        |                                       |            |                                                                                                    |              |              |              |              |                                       |              |                 |              |               |
| 4/16 (水)   | 抽選(0) 抽選(        | 0) 抽選(0      | ) 抽選(0)       | 抽選(0)    | 抽選(0)        | 抽選(0)         | 抽選(0)        | 抽選(0)        | 抽選(0)       | 抽選(0)        | 抽選(0)        | 抽選(0)        | 抽選(0)    | 抽選(0)                                 | 抽選(0)      | 抽選(0)                                                                                                    | 抽選(0)        | 抽選(0)        | 抽選(0)        | 抽選(0)        | 抽選(0)                                 | 抽選(0)        | 抽選(0)           | 抽選(0)        | 抽選(0)         |
| 4/17 (木)   | 抽選(0) 抽選(        | 0) 抽選(0      | ) 抽選(0)       | 抽選(0)    | 抽選(0)        | 抽選(0)         | 抽選(0)        | 抽選(0)        | 抽選(0)       | 抽選(0)        | 抽選(0)        | 抽選(0)        | 抽選(0)    | 抽選(0)                                 | 抽選(0)      | 抽選(0)                                                                                                    | 抽選(0)        | 抽選(0)        | 抽選(0)        | 抽選(0)        | 抽選(0)                                 | 抽選(0)        | 抽選(0)           | 抽選(0)        | 抽選(0)         |
| 4/18 (金)   | 抽選(0) 抽選(        | 0) 抽選(0      | ) 抽選(0)       | 抽選(0)    | 抽選(0)        | 抽選(0)         | 抽選(0)        | 抽選(0)        | 抽選(0)       | 抽選(0)        | 抽選(0)        | 抽選(0)        | 抽選(0)    | 抽選(0)                                 | 抽選(0)      | 抽選(0)                                                                                                    | 抽選(0)        | 抽選(0)        | 抽選(0)        | 抽選(0)        | 抽選(0)                                 | 抽選(0)        | 抽選(0)           | 抽選(0)        | 抽選(0          |
| 4/19 (土)   | 抽選(0) 抽選(        | 0) 抽選(0      | ) 抽選(0)       | 抽選(0)    | 抽選(0)        | 抽選(0)         | 抽選(0)        | 抽選(0)        | 抽選(0)       | 抽選(0)        | 抽選(0)        | 抽選(0)        | 抽選(0)    | 抽選(0)                                 | 抽選(0)      | 抽選(0)                                                                                                    | 抽選(0)        | 抽選(0)        | 抽選(0)        | 抽選(0)        | 抽選(0)                                 | 抽選(0)        | 抽選(0)           | 抽選(0)        | 抽選(0)         |
| 4/20 (日)   | 抽選(0) 抽選         | 0) 抽選(0      | ) 抽選(0)       | 抽選(0)    | 抽選(0)        | 抽選(0)         | 抽選(0)        | 抽選(0)        | 抽選(0)       | 抽選(0)        | 抽選(0)        | 抽選(0)        | 抽選(0)    | 抽選(0)                                 | 抽選(0)      | 抽選(0)                                                                                                    | 抽選(0)        | 抽選(0)        | 抽選(0)        | 抽選(0)        | 抽選(0)                                 | 抽選(0)        | 抽選(0)           | 抽選(0)        | 抽選(0)         |
| 4/21 (月)   | 抽選(0) 抽選         | 0) 抽選(0      | ) 抽選(0)       | 抽選(0)    | 抽選(0)        | 抽選(0)         | 抽選(0)        | 抽選(0)        | 抽選(0)       | 抽選(0)        | 抽選(0)        | 抽選(0)        | 抽選(0)    | 抽選(0)                                 | 抽選(0)      | 抽選(0)                                                                                                    | 抽選(0)        | 抽選(0)        | 抽選(0)        | 抽選(0)        | 抽選(0)                                 | 抽選(0)        | 抽選(0)           | 抽選(0)        | 抽選(0)         |
| 100 (1)    | 9                |              | 10            | 1        | 1            | 1             | 2            | 1            | 3           | 1            | .4           | 1            | 5        | 1                                     | 6          |                                                                                                    | 17           | 1            | .8           | 1            | .9                                    | 2            | 20              | 2            | 1             |
| 1/22 (火)   | 14 32 (0) 11 75  | 0 4 33       | LLADIO        | 11/32/2  | 11.72 (4)    | 11.37.00      | 11.92.00     | 11.92 (a)    | 11.93 (6)   | 11.33 (0)    | 11.727       | 11           | 11       | 44.37.(0)                             | ++ 32 (0)  | 44.32 (0)                                                                                                    | 44,327.00    | 14 32 (0)    | 44,32 (0)    | 44.37.00     | 44.37 (0)                             | 44.52 (6)    | 44.32 (0)       | 44.37 (0)    | 46.527/0      |
| 1/23 (水)   | 抽選(0) 抽選         | (U) 抽選(()    | ) 抽選(0)       | · 抽選(0)  | 佣選(0)        | · 個選(0)       | 抽選(0)        | · 個選(0)      | 细避(0)       | /曲·趙(0)      | <b>囲進(0)</b> | <b>抽進(0)</b> | 1世2里(0)  | 1四速(0)                                | 1世28(U)    | 1四进(0)                                                                                                    | 1四1道(0)      | 1世2里(0)      | 1回3里(U)      | 1世2里(U)      | 1四进(0)                                | 细速(U)        | 1曲2里(0)         | 1回3道(0)      | 油道(0)         |
| 4/24 (木)   | 抽選(0) 抽選         | 0)抽選(0       | ) 抽選(0)       | 抽選(0)    | <b>抽選(0)</b> | <b>油選(0)</b>  | 抽選(0)        | <b>捆選(0)</b> | 细選(0)       | <b>抽選(0)</b> | <b>抽選(0)</b> | 抽選(0)        | 1田)選(0)  | /油選(0)                                | (U)        | 油進(0)                                                                                                    | 畑進(0)        | 抽選(0)        | 個進(0)        | 油選(0)        | / (0)<br>(1) (0)                      | (U)          | 畑進(0)           | /問選(0)       | 抽選(0)         |
| 1/25(金)    | 抽選(0) 抽選         | (U) 抽選(()    | ) 抽選(0)       | 抽選(0)    | 抽選(0)        | 抽選(0)         | <b>抽選(0)</b> | 抽選(0)        | 抽選(0)       | 抽選(0)        | 抽選(0)        | 抽選(0)        | 1田選(0)   | ///////////////////////////////////// | 抽選(0)      | 抽選(0)                                                                                                    | /田選(0)       | · 细選(0)      | · 一通選(0)     | 加選(0)        | ///////////////////////////////////// | 曲選(0)        | 通選(0)           | · 曲選(0)      | 曲選(0          |
| 4/26(土)    | 抽選(0) 抽選         | (0) 抽選(0     | ) 抽選(0)       | 抽選(0)    | 抽選(0)        | 抽選(0)         | 抽選(0)        | <b>抽選(0)</b> | 抽選(0)       | 抽選(0)        | 抽選(0)        | 抽選(0)        | 抽選(0)    | 抽選(0)                                 | /曲選(0)     | 畑道(0)                                                                                                    | <b>抽選(0)</b> | <b>抽進(0)</b> | <b>捆選(0)</b> | 抽選(0)        | <b>捆進(0)</b>                          | <b>抽選(0)</b> | <b>抽進(0)</b>    | <b>抽進(0)</b> | 抽選(0)         |
| 4/27(日)    | 抽選(0) 抽選         | (0) 抽選(0     | ) 抽選(0)       | · 捆選(0)  | <b>囲選(0)</b> | <b>佃選(0)</b>  | 抽選(0)        | /通選(0)       | 细選(0)       | /曲)選(O)      | <b>捆選(0)</b> | <b>捆選(0)</b> | 1田)選(0)  | <b></b> 囲選(0)                         | 细選(0)      | )<br>(0)<br>(1)                                                                                                    | <b>抽選(0)</b> | <b>抽選(0)</b> | <b>囲進(0)</b> | 抽選(0)        | 捆選(0)                                 | 囲選(U)        | /曲)選(O)         | <b>抽選(0)</b> | <b>捆選(0</b> ) |
| 4/28 (月)   | 抽選(0) 抽選         | 0) 抽選(0      | ) 抽選(0)       | 抽選(0)    | 抽選(0)        | 抽選(0)         | 抽選(0)        | 抽選(0)        | 抽選(0)       | 抽選(0)        | 抽選(0)        | 抽選(0)        | 抽選(0)    | 抽選(0)                                 | 抽選(0)      | 抽選(0)                                                                                                    | 抽選(0)        | 抽選(0)        | 抽選(0)        | 抽選(0)        | 抽選(0)                                 | 抽選(0)        | 抽選(0)           | 抽選(0)        | 抽選(0)         |
| 1/20 / 4/  | 9                |              | 10            | 1        | 1            | 1             | 2            | (91          | <b>చ</b>    | 1            | 4            | 4            | <b>シ</b> | 1                                     | 0          |                                                                                                    | .1           | 1            | 8            | 1            | .9                                    | 2            | 0               |              | 45            |
| 4/29 (火)   | 44,33(0) 44,33   | 0) ++ 32 (0) | 44.52 (0)     | 46.32(0) | 4638(0)      | ++-32 (0)     | 14:32(0)     | ++-38(0)     | 46 38/0     | 14:32(0)     | +4.38(0)     | H 33(0)      | HE (0)   | 46/38(0)                              | ++-32 (0)  | 4638(0)                                                                                                    | 44,322 (0)   | 46.387(0)    | ++33(0)      | 44,22/01     |                                       |              |                 |              | 11.127 (0)    |
| 1/ SU (NC) | <b>油選(0)</b> 抽選( | 0) 捆進(0      | (田)) (田)) (0) | 拙進(0)    | 拙選(0)        | 拙選(U)         | <b>惯選(U)</b> | 1曲道(0)       | 拙選(0)       | <b>拙道(0)</b> | <b>畑道(0)</b> | 拙選(0)        | 拙選(0)    | <b>拙進(0)</b>                          | 拙選(0)      | 曲選(0)                                                                                                    | 拙道(0)        | 拙選(0)        | 1曲)其(1))     |              |                                       |              |                 |              |               |

(4)「情報入力」をクリックします。

| 項目 <sup>-</sup><br>人数( | です。<br>ま「情報入力」ボタン | を押して「申込情報入力 | 中心内谷<br>「情        | 「報入力」をクリック    |      |
|------------------------|-------------------|-------------|-------------------|---------------|------|
|                        | 使用施設              |             | 城堀会館 大会議室         |               |      |
|                        | 使用日時              | 2025(余      | 和 7)年 2月 5日 (水) 1 | .3:00 - 17:00 | 情報入力 |
| 1                      | 使用目的🥝             | 会議          | 使用人数              | 10人           | 月X7月 |
| -                      | 料金                | 2,800円      | 申込状況              | 抽選待ち          |      |

(5)「使用人数」を入力、「使用目的」を選択して「確定」をクリックします。

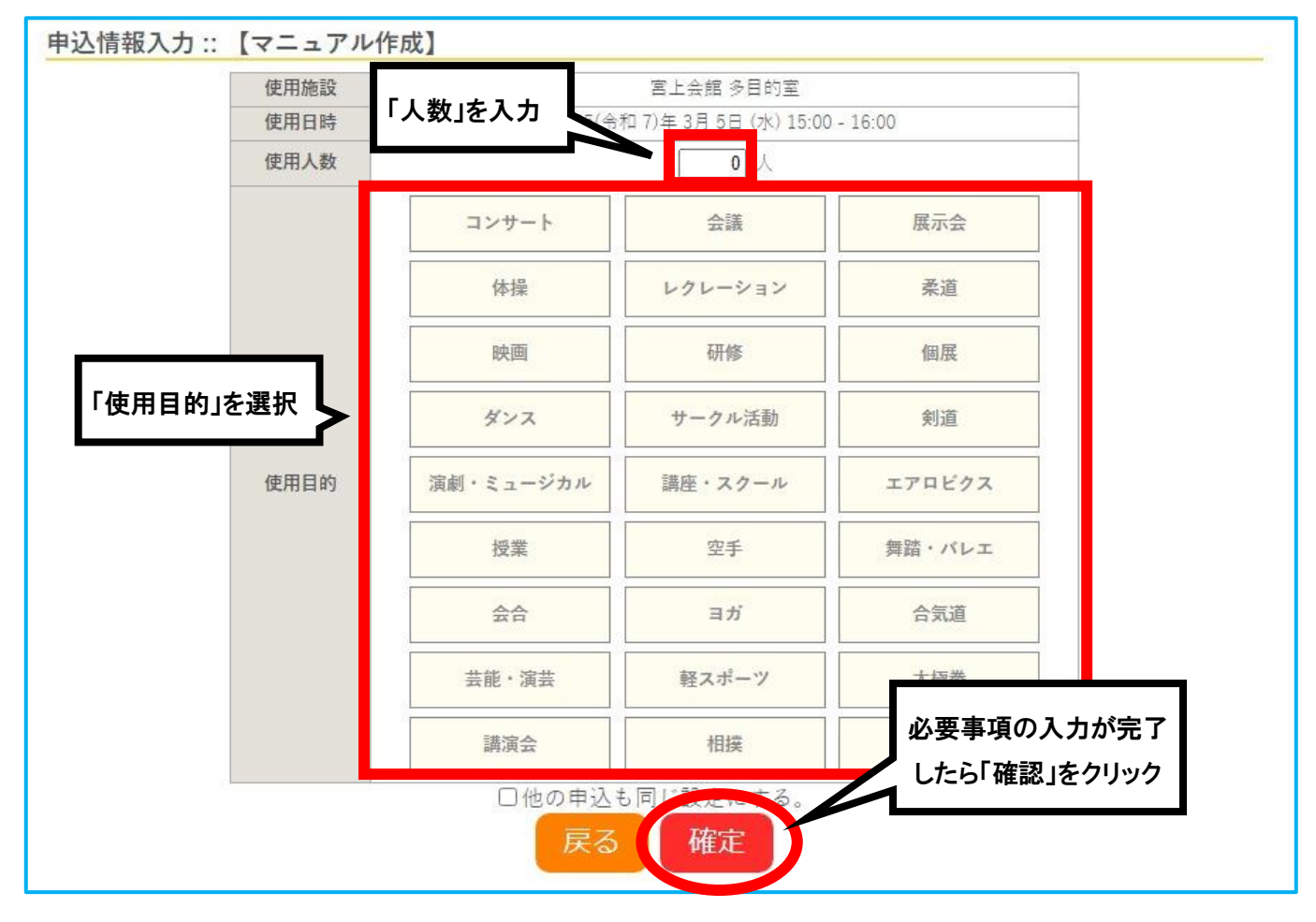

(6)申込内容に間違いなければ、「申込み」をクリックします。

|          |                                 |           | 申込内容                   |              |      |
|----------|---------------------------------|-----------|------------------------|--------------|------|
| 項目<br>人数 | で <mark>す。</mark><br>は「情報入力」ボタン | を押して「申込情報 | 暇入力」画面で入力してくた          | íð.          |      |
|          | 使用施設                            |           | 城堀会館 大会議室              |              |      |
|          | 使用日時                            | 20        | 25(令和 7)年 2月 5日 (水) 13 | 3:00 - 17:00 | 情報入力 |
| 1        | 使用目的🤣                           | 会議        | 使用人数💙                  | 10 人         | 取消   |
|          |                                 | 10.000    |                        | 11 100 / 1 1 |      |

(7) 抽選申込が完了したことを確認します。

|      |      | 申记                                  | 入内容  |      |
|------|------|-------------------------------------|------|------|
| 申請番号 |      | 2024000001                          |      |      |
|      | 使用施設 | 城堀会館 大会議室                           |      |      |
|      | 使用日時 | 2025(令和 7)年 2月 5日 (水) 13:00 - 18:00 |      |      |
| 1    | 使用目的 | レクレーション                             | 使用人数 | 10 人 |
|      | 料金   | 3,700円                              | 由认状況 | 抽選待ち |

- (8)1日の10時に、登録してあるメールアドレスへ抽選結果が届きます。
  - ・当選の場合

 ・落選の場合 ◇ 城堀会館 ◇ ■申請番号 2024000002 ■抽選結果 マニュアル作成 様 ★落選 令和 7年 2月 5日 (水) 14:00-18:00 城堀会館2月分の抽選結果をお知らせします。 城堀会館福寿室 令和7年1月1日に抽選を行いました。 \_ \_ \_ \_ \_ \_ \_ \_ \_ \_ 抽選結果 ■申請番号 2024000001 ■抽選結果 ▲ 注意! ☆当選 令和 7年 2月 5日 (水) 13:00-18:00 2日までに「抽選確定」を行わないと、 城堀会館大会議室 ■施設利用料 3,700 円 ▶●予約が自動的に取消されます。 当選確定締切日は令和 7年 1月 2日です。

(7) マイページの「抽選申込の確認」をクリック。「抽選確定」はこちらから行います。

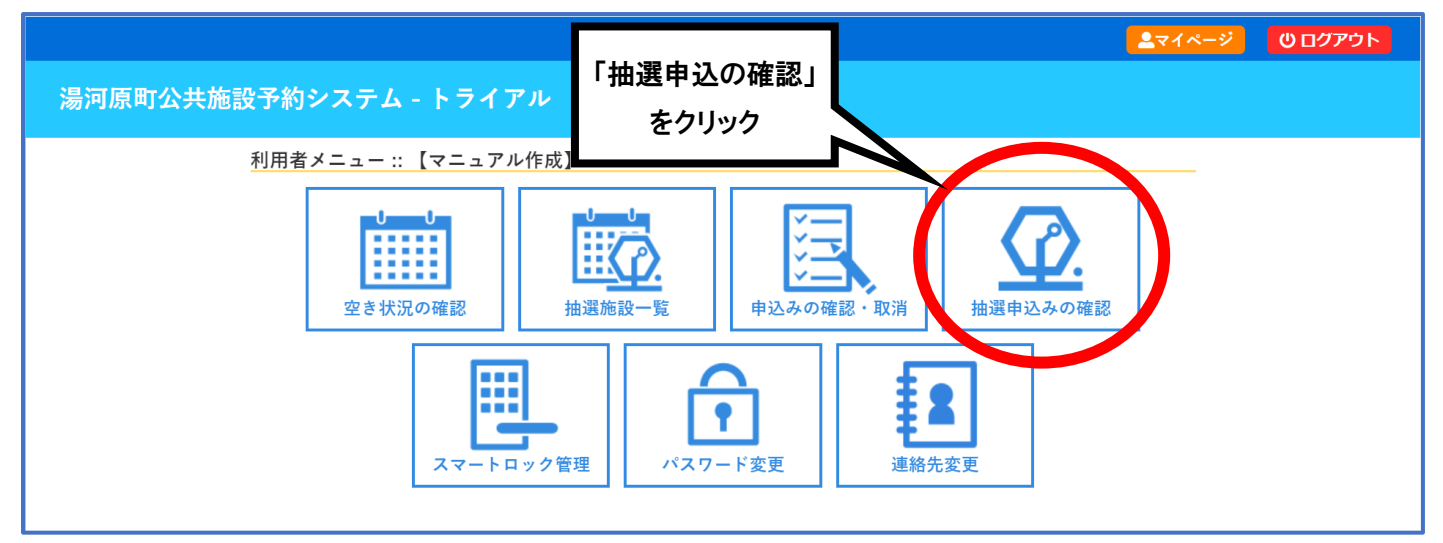

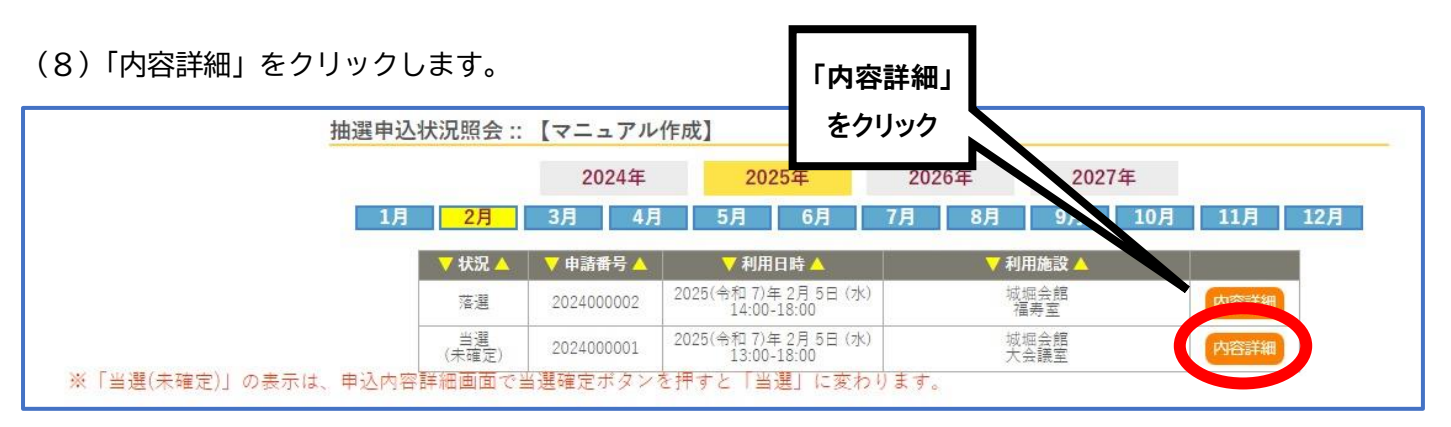

#### (9)申込内容がよろしければ、「当選確定」をクリックします。

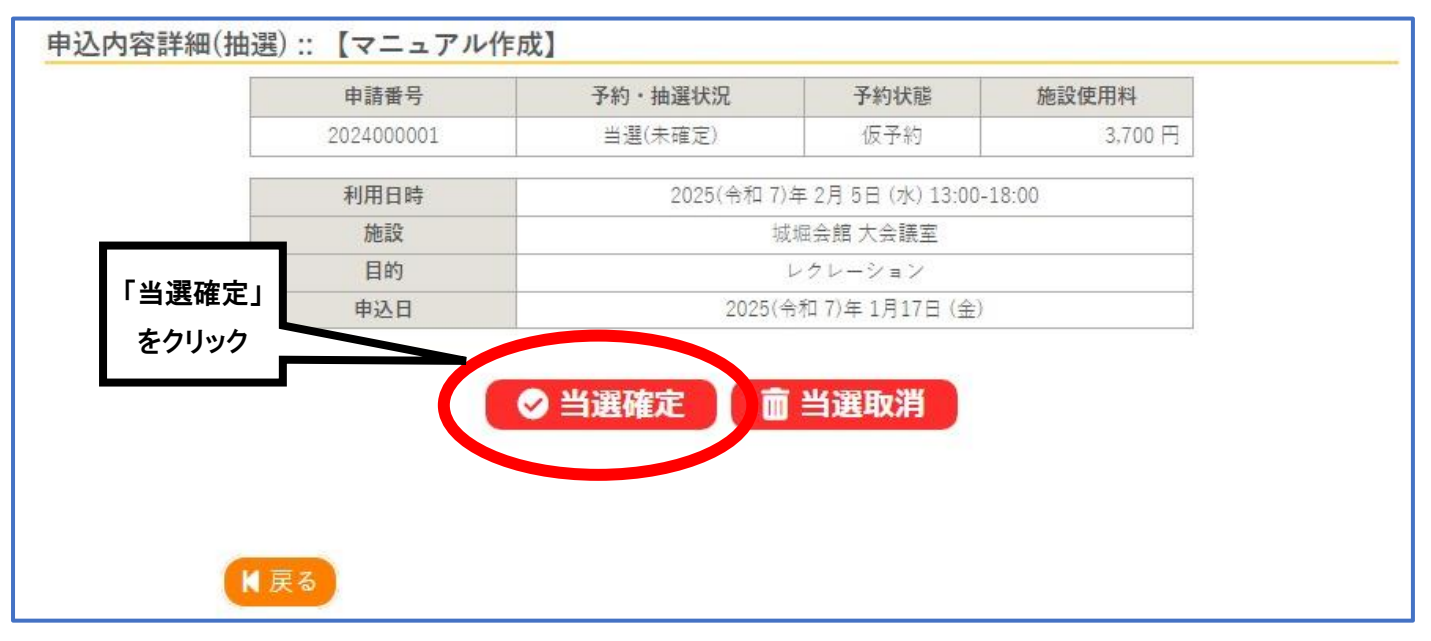

(10)「当選確定」をクリックします。

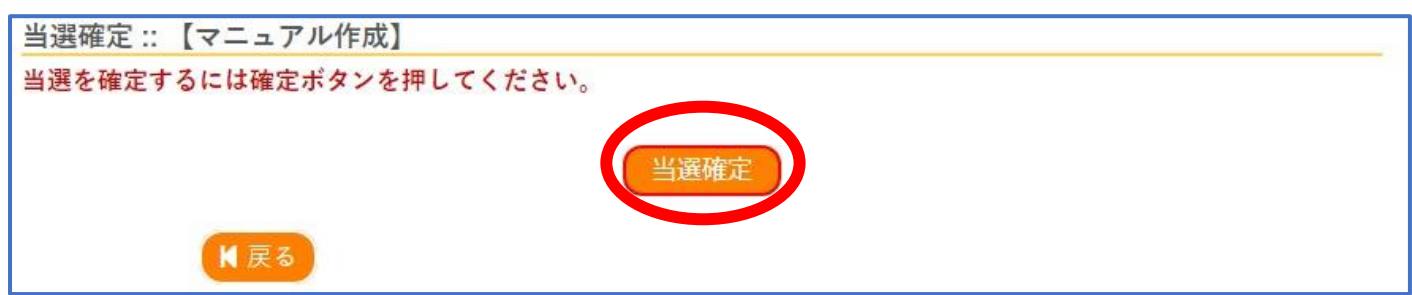

(11) 8ページの「4.支払い方法」を参考にお支払を進めてください。

(12) 当選した予約を削除する場合は、(9) の画面から「当選取消」をクリックして、取り消してください。

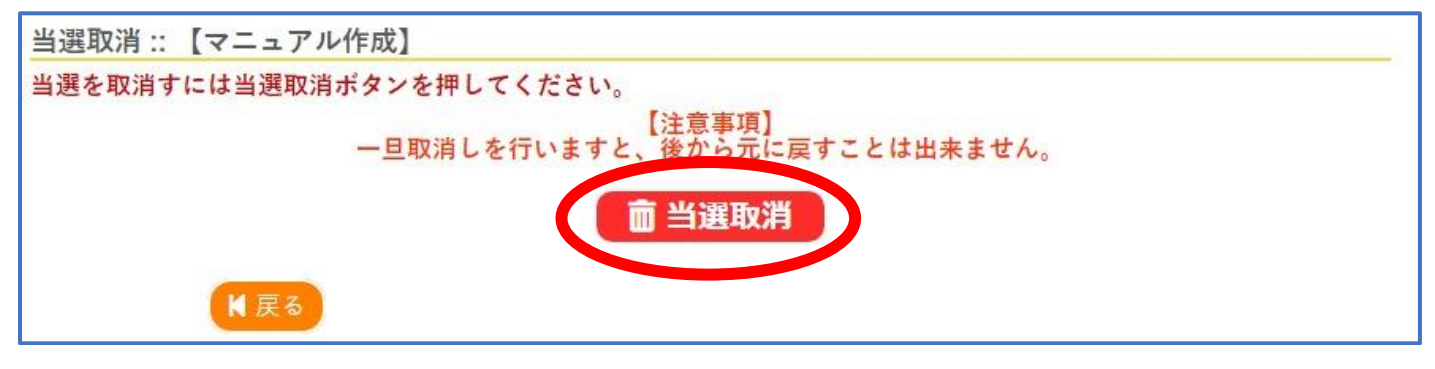